# **Online Services**

## A quick guide

This short guide gives you an overview of Online Services including the different functions available.

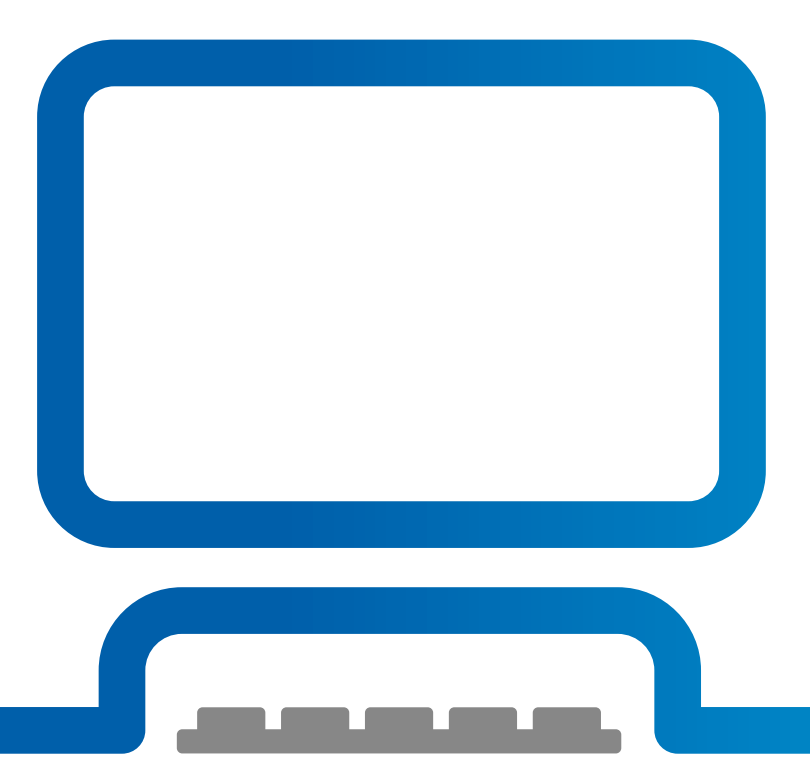

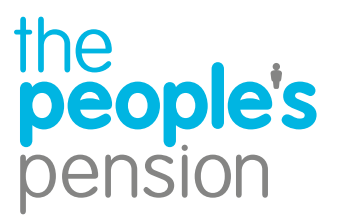

**Profit for people** 

#### Contents

|          |                                                         | Page |
|----------|---------------------------------------------------------|------|
| Ø        | Logging in                                              | 3    |
| ñ        | Welcome home                                            | 4    |
|          | Manage users and security details                       | 5    |
| Î        | Manage account                                          | 6    |
| **       | Manage employees – getting started                      | 7    |
| **       | Manage employees – your settings                        | 8    |
| **       | Manage employees – employee data                        | 9    |
| **       | Manage employees – scheme leavers and opt outs          | 10   |
| **       | Manage employees – employee details                     | 11   |
| <b>Ø</b> | Manage payments – make a payment                        | 13   |
| <b>Ø</b> | Manage payments – request a refund                      | 14   |
| <b>Ø</b> | Manage payments – account transactions                  | 15   |
| ů        | Manage employer – declaration of compliance and company | 16   |
| ů        | Manage employer – manage worker groups details          | 17   |
| ?        | Help                                                    | 18   |

### Logging in

Visit our website – **www.thepeoplespension.co.uk** for The People's Pension customers, or **www.bandce.co.uk** for Employee Accident/Life Cover.

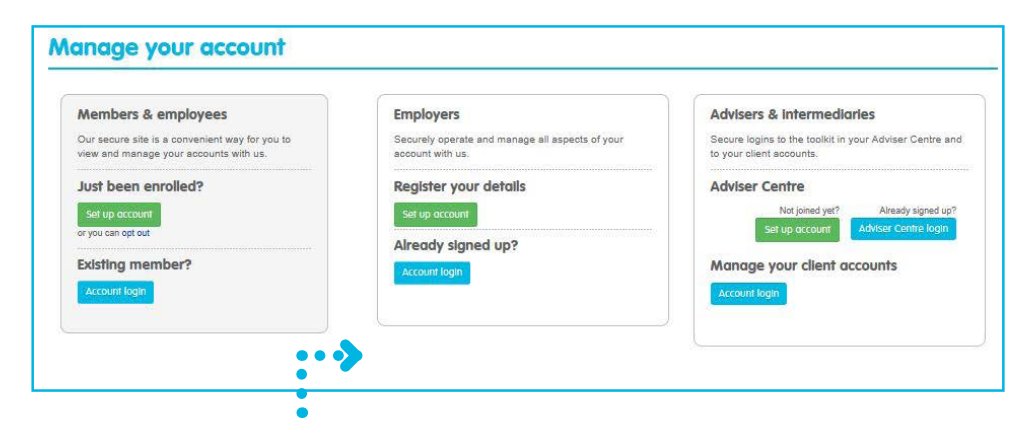

For The Peoples Pension – in the top right corner select 'manage account', then beneath 'employers' select 'account login'.

Manage your account Members & employees Employers Our secure site is a convenient way for you to view Securely operate and manage all aspects of your and manage your accounts with us. account with us. Just been enrolled? **Register your details** or you can opt out Already signed up? **Z • • • •** Existing member? Account loan .

For Employee Accident/Life Cover – in the top right corner select 'manage account', then beneath 'employers and advisers' select 'account login'.

| ? Help & support | Online Servic                                                                         | es login                                        | 0   | ? Help & support | Online Services login                                                                                                    | 0        |                           |
|------------------|---------------------------------------------------------------------------------------|-------------------------------------------------|-----|------------------|----------------------------------------------------------------------------------------------------|----------|---------------------------|
| 3 support        | Online Services is availab<br>Please enter your login di<br>Email address<br>Password | le from 7am to 10pm every day.<br>etails below. |     | Support          | Please enter the following letters from your security word.<br>Second Letter<br>Fifth Letter<br>Forgotten your security word? You can click here to reset it or view your reminder below. |          | Click the ? icon for help |
|                  |                                                                                       | Confi                                           | nue |                  | Security word reminder + Cencel                                                                                                    | Continue |                           |

You can log in using the email address, password and security word you selected when you signed up.

#### Welcome home

We'll list all the employer accounts you have access to. Select 'show accounts' to see the admin account for that employer. Click on the cog icon volume beside the admin account – you can select the account or select a quick action to skip straight to submit employee data, make a payment or view/submit documents. We'll highlight any actions required with an ? icon.

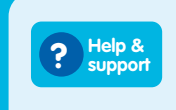

Use our online help & support to find out the answers to all your pension questions!

#### Messages

If you have an unread message, you'll have the option to read this when you log in. But don't worry if you've not got time to read this, you can always come back by selecting the 'messages' tab on your grey menu.

| sopport                | 48                                                                            |                                                                                                    |  |  |
|------------------------|-------------------------------------------------------------------------------|----------------------------------------------------------------------------------------------------|--|--|
| Home                   | All your messages are shown here. Just click on a message to hide or show it. |                                                                                                    |  |  |
| Messages               | Date                                                                          | Subject                                                                                                    |  |  |
|                        | 08/03/2017                                                                    | Welcome to The People's Pension                                                                                                    |  |  |
| Sign up an<br>employer | Mark as used 52                                                               | Welcome to The People's Pension                                                                                                    |  |  |
| Change my<br>password  | Mark as read 🕑                                                                | Shill getting used to us? You'll need to use Online Services regularly so it's a good idea to have a loa<br>around. Our Online Services guide will help.                                              |  |  |
| Change my security     |                                                                               | You should use Online Services every pay period to provide us with your employee data and<br>contributions. For support with this you'll find plenty of guides and templates in our resource library. |  |  |
| Help                   |                                                                               | We're always interested in what you think - please take our survey, you'll find it in the help section a<br>Online Services.                                                                          |  |  |

| III Accounts                                                           |                           |                                           |                               |
|------------------------------------------------------------------------|---------------------------|-------------------------------------------|-------------------------------|
| Filter your accounts by action required                                | All accounts              | ]                                         |                               |
| Search by account name or number                                       | Q                         |                                           |                               |
| Employer                                                               | Staging/duties start date | No. of accounts                           |                               |
| Test account 1                                                         | 01/02/2016                | 1                                         | Show accounts                 |
| Test account 2                                                         | 11/09/2017                | 1                                         | Show accounts                 |
| Test account 3                                                         | 07/07/2017                | 1                                         | Show accounts                 |
| Test account 4                                                         | 01/07/2017                | 1                                         | Show accounts 🅕               |
| Test account 5                                                         | 02/02/2018                | 1                                         | Show accounts                 |
| lage T of 6<br>jhow all                                                |                           |                                           | next 🔶                        |
| Sign up an employer                                                    |                           | Sign                                      | up an employer 占              |
|                                                                        |                           |                                           |                               |
| Maccounts in progress                                                  |                           |                                           |                               |
| Accounts in progress                                                   | Search by account name    | ٩                                         |                               |
| Accounts in progress                                                   | Search by account name    | Q<br>Status                               |                               |
| Accounts in progress Account In progress 1                             | Search by account name    | Q Status                                  | Proceed                       |
| Accounts in progress Account In progress 1 In progress 2               | Search by account nome    | Q<br>Status<br>In progress<br>In progress | Proceed Proceed               |
| Accounts in progress Account In progress 1 In progress 2 In progress 3 | Search by account name    | Q Status<br>In progress<br>In progress    | Proceed<br>Proceed<br>Proceed |

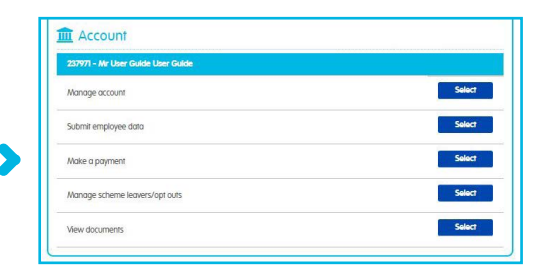

If you have just one account with us, you'll see all the functions you use regularly. Click on the 'select' button beside the option you'd like.

You can set up a new account by clicking 'sign up a new employer' or finish setting up an account by clicking 'proceed'.

#### Manage users and security details

Give another person access by selecting 'add a new user'. Provide their details and we'll email them about registering for an Online Services account. You'll need to tick the boxes beside the accounts you'd like this person to have access to.

If you want to amend a user's access, click 'edit' beside the person's details. You'll then be able to tick or untick the boxes beside the accounts you'd like this person to have access to.

| Name           | User Id                | Active   |
|----------------|------------------------|----------|
| Lorraine Barry | userguide@bandce.co.uk | Yes Edit |
| User Guide     | userguide@bandce.com   | No Edit  |
| User Monthly   | users@bandce.co.uk     | No Edit  |
| age 1 of 2     |                        | next     |

If you have a few users you'll need to click next 🔶

| 1 |
|---|
| F |
| - |
| ł |
| ( |
| 1 |
| M |
|   |

| Title:                        | Please Select Y              |   |
|-------------------------------|------------------------------|---|
| Forename(s):                  |                              |   |
| Surname:                      |                              |   |
| Email address:                |                              |   |
| Confirm email address:        |                              |   |
| Phone number:                 |                              |   |
| What accounts would you like  | this user to have access to? | 0 |
| 237971 - Mr User Guide User G | uide                         |   |
| Z37973 - Miss User Guide User |                              |   |

| pe                      | eople's                                                                                                    | userguide @peoplespartnership.c                                         |
|-------------------------|----------------------------------------------------------------------------------------------------|-------------------------------------------------------------------------|
| pe                      | ension                                                                                                    |                                                                         |
| ? Help &                | Change my p                                                                                                    | password                                                                |
| line                    | Your current password                                                                                                    |                                                                         |
| Messages (5)            |                                                                                                    | Show password characters                                                |
| Sign up an              | Your new password                                                                                                    |                                                                         |
| Change my               | Confirm new password                                                                                                    |                                                                         |
| password                | Your new password must be a                                                                                                    | at least 8 characters long and must include at least one of each of the |
| Change my security word | an uppercase letter                                                                                                    |                                                                         |
| Help                    | <ul> <li>a lowercase letter</li> <li>a number</li> </ul>                                                                                                    |                                                                         |
| Logout                  | a special character (*&#)</td><td>!, etc)</td></tr><tr><td></td><td></td><td></td></tr><tr><td></td><td>and the second second se</td><td></td></tr><tr><th>the<br>pe</th><th>contai<br>ople's<br>nsion</th><th>Submit<br>userguide @peoplespartnership.c</th></tr><tr><th>the<br>pe</th><th>ople's<br>nsion<br>Change my s</th><th>Submit<br>userguide @peoplespartnership.c</th></tr><tr><td>the<br>pe<br>? Help &<br>support<br>Home</td><td>cople's<br>nsion<br>Change my s<br>Your current security word</td><td>Submit<br>userguide @peoplespartnership.c</td></tr><tr><td>Help &<br>pe<br>Support<br>Home<br>Home</td><td>Concel Concel Concel Change my s Your current security word Please enter your new security Press enterties</td><td>Submit userguide @peoplespartnership.c security word word, which must be at least 6 characters long and must only contain lefters. If</td></tr><tr><td>Help &<br>pe<br>Pe<br>Home<br>Home<br>Message (5)<br>Sign up on<br>employer</td><td>Concel Concel Change my s Change my s Your current security word Please enter your new security case sensitive. Your unew security word</td><td>Submit<br>userguide @peoplespartnership.c<br>security word</td></tr><tr><td>Help &<br>Pe<br>Pe<br>Pe<br>Nessoge (5)<br>Sign up on<br>employer<br>Change my<br>possword</td><td>Concel Concel Change my s Change my s Your current security word Please enter your new security word Confirm your new security word Confirm your new security word</td><td>Submit userguide @peoplespartnership.c security word word, which must be at least 6 characters long and must only contain letters. It</td></tr><tr><td>Help St<br>Performance<br>Help St<br>Help St</td><td>Concel</td><td>Submit userguide @peoplespartnership.c security word word, which must be at least 6 characters long and must only contain letters. Iti d biowsecurity word characters</td></tr><tr><td>Help &<br>Performance<br>Home<br>Messoges (5)<br>Sign up an<br>employer<br>Change my<br>password<br>Change my<br>password<br>Help</td><td>Concel<br>Change my s<br>Your current security word<br>Please enter your new security<br>case sensitive.<br>Your new security word<br>Confirm your new security word</td><td>Submit userguide @peoplespartnership.c security word word, which must be at least 6 characters long and must only contain letters. It d Show security word characters</td></tr><tr><td>Help &<br>Change my<br>pessword<br>Change my<br>pessword<br>Help<br>Help<br>Logout</td><td>Concel<br>ople's<br>INSION<br>Change my s<br>Your current security word<br>Places enter your new security<br>case sensitive.<br>Your new security word<br>Confirm your new security word<br>Confirm your new security word<br>You can also choose to have a</td><td>Submit userguide @peoplespartnership.c security word word, which must be at least 6 characters long and must only contain letters. It i d i security word characters a security word enables to a security word enables to a security word enables to a security word enables. Please note that this should not include your security word to a security word enables.</td></tr><tr><td>Help &<br>Change my<br>paskonge my<br>security word<br>Help<br>Logout</td><td>Concel<br>cople's<br>INSION<br>Change my s<br>Your current security word<br>Please enter your new security<br>case sensitive.<br>Your new security word<br>Confirm your new security word<br>Provide a security word remains</td><td>Submit userguide @peoplespartnership.c security word word, which must be at least 6 characters long and must only contain letters. It d Show security word characters a security word reminder. Please note that this should not include your security we der: Createy work</td></tr><tr><td>Help Signup<br>Change my<br>pessword<br>Change my<br>pessword<br>Change my<br>security word<br>Help<br>Logout</td><td>Concel</td><td>Submit userguide @peoplespartnership.c security word word, which must be at least 6 characters long and must only contain letters. It word, which must be at least 6 characters long and must only contain letters. It d d security word reminder. Please note that this should not include your security we der: Crawley work</td></tr></tbody></table> |                                                                         |

#### Manage account

After you've selected an account you'll reach 'Manage account' where you'll carry out your ongoing admin. Things that need your attention will be highlighted with an 'action required' button.

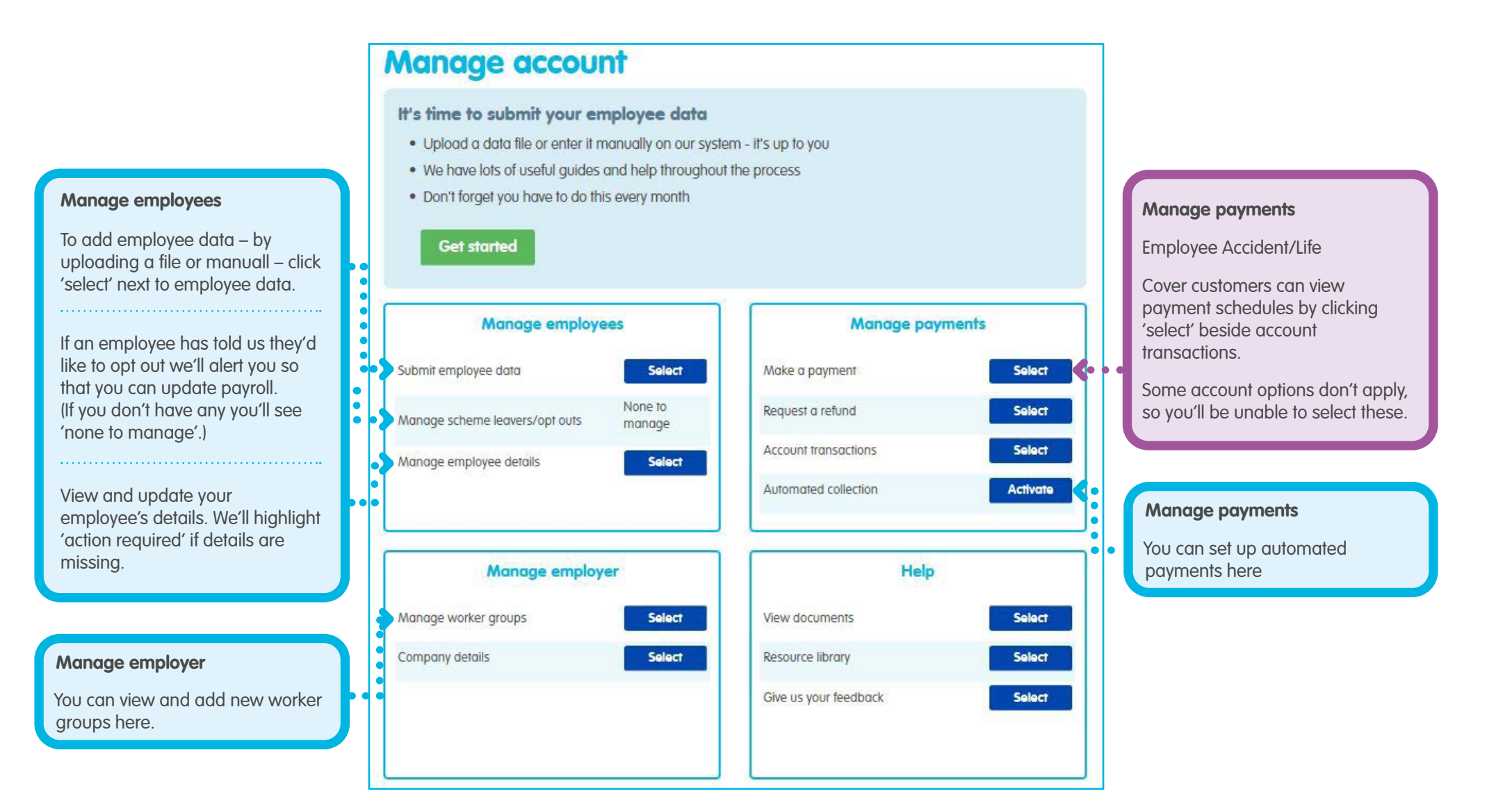

### Manage employees – getting started

Select 'employee data' on your account home screen or through the 'manage employees' button on the grey menu. From here, we'll take you through a quick guide to submitting your employee data.

| , or the second second s | ur employee data     |                        | Back to my accou    |
|----------------------------------------------------------------------------------------------------|----------------------|------------------------|---------------------|
| Intro                                                                                                    | Setup                | Useful info            | Ready               |
|                                                                                                    |                      |                        |                     |
| aking sense of it all                                                                                                    |                      |                        |                     |
| llo Lorraine, the first th                                                                                                    | ing to know about s  | ubmitting your employ  | /ee data is that it |
| n't scary! The following                                                                                                    | few pages will intro | duce you to the proces | ss so you are fully |
| epared                                                                                                    | T-J-                 | /I                     | 1                   |
|                                                                                                    |                      |                        |                     |
| Step 1                                                                                                    |                      |                        |                     |
|                                                                                                    | ur cottinge          |                        |                     |
| Chasses 1/2                                                                                                    | III Semmos           |                        |                     |
| Choose yo                                                                                                    | or sennigs           |                        |                     |
| Choose yo<br>and prefe                                                                                                    | rences               | 100                    | Ø                   |
| Choose ye<br>and prefe                                                                                                    | rences               |                        | Ø                   |
| Choose yo<br>and prefe                                                                                                    | rences               |                        | Ø                   |
| Choose yo<br>and prefe                                                                                                    | rences               | *                      | 0                   |
| Choose yo<br>and prefe                                                                                                    | rences               |                        | Ø                   |
| Choose yo<br>and prefe                                                                                                    | rences               |                        | Ø                   |

### Manage employees – your settings

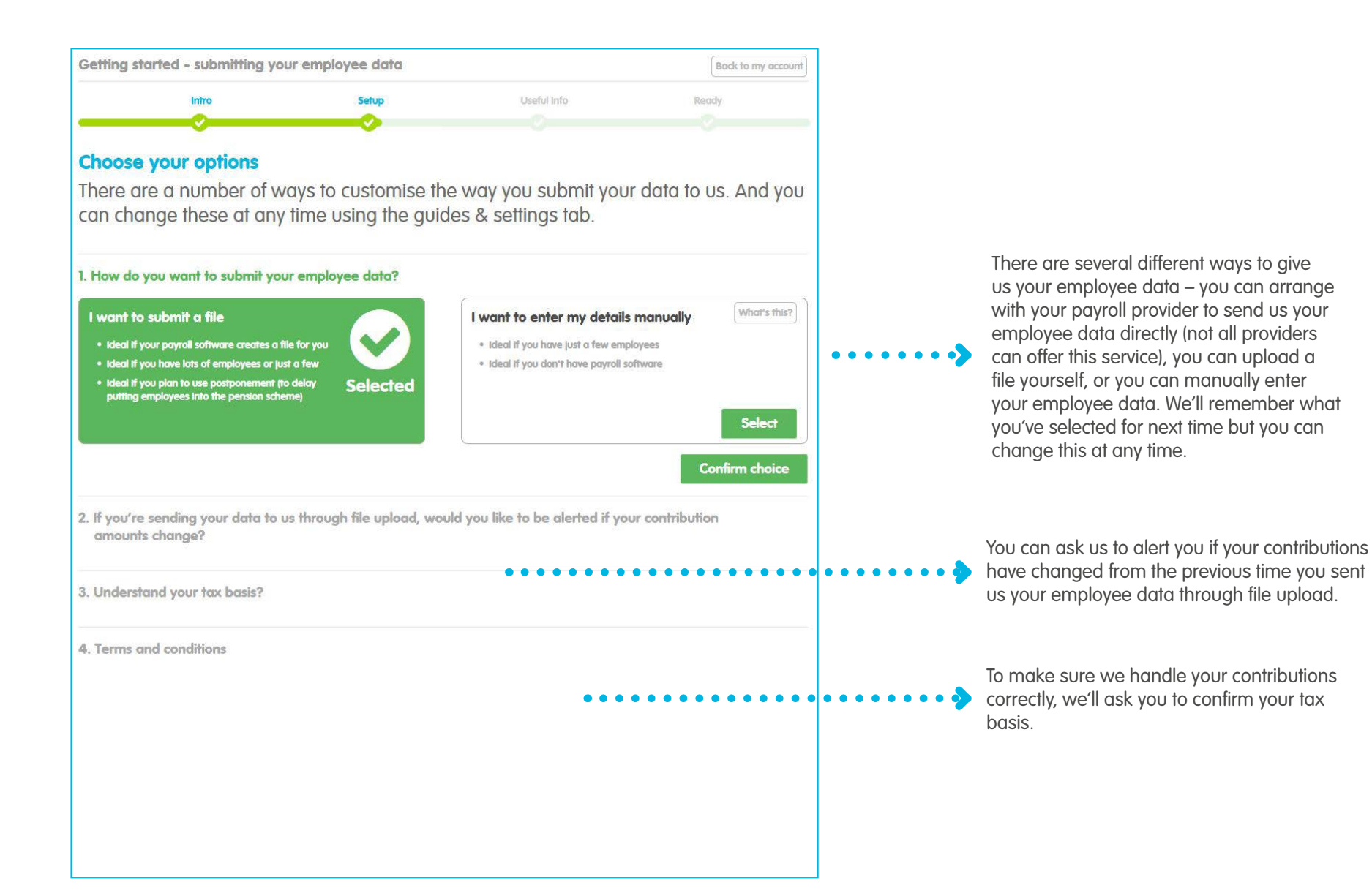

#### Manage employees – employee data

| <ol> <li>How do you want to submit your employee data</li> <li>I want to submit a file         <ul> <li>I deal if your payroll software creates a file for you</li> <li>I deal if you plan to use postponement (to delay putting employees into the pension scheme)</li> </ul> </li> </ol> | a? I want to enter my details manually Uhat's this? I deal if you have just a few employees I deal if you don't have payroll software Salact |   |
|----------------------------------------------------------------------------------------------------|----------------------------------------------------------------------------------------------------|---|
|                                                                                                    | Select<br>Confirm choice                                                                                                    | į |

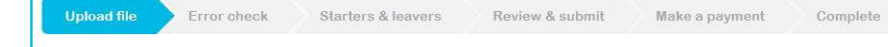

#### Let's get going.

Your employee data file's ready, so let's begin adding your employee details to our system. Simply follow the steps below, and remember help's at hand in our 'guides and settings' tab.

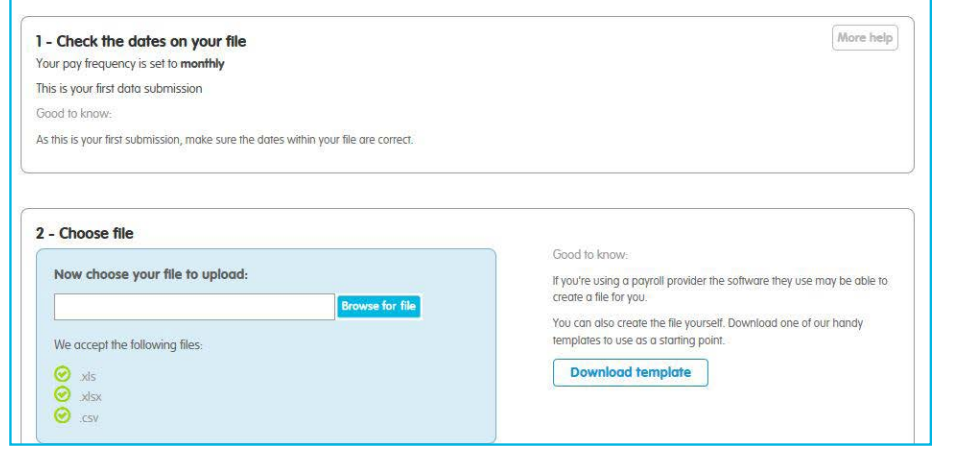

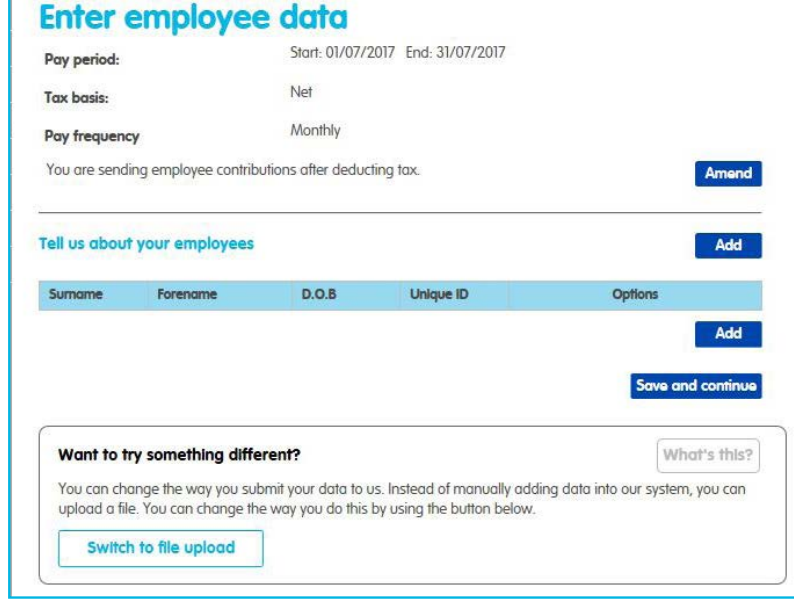

If you upload your own file – either one that you've created yourself or a file provided by your payroll provider – you can provide us with this here. There are file templates and guides in our resource library.

You can manually provide us with your employee's details one by one. This may take some time if you have lots of employees.

We provide you with a guide in our resource library.

#### Manage employees – scheme leavers and opt outs

Follow the on-screen instructions to confirm you've acknowledged your employee's decision and have updated your payroll.

| munuge sc                                                                                                    | neme le                                                                                                    | avers & opt outs                                                                                                    |  |  |
|----------------------------------------------------------------------------------------------------|----------------------------------------------------------------------------------------------------|----------------------------------------------------------------------------------------------------|--|--|
| Below is a list of employee                                                                                                    | es who've contacted                                                                                                    | us to opt out of pension saving. These are updated on a daily basis.                                                                                                    |  |  |
| We've broken these empl                                                                                                    | oyees down into thre                                                                                                    | e categories:                                                                                                    |  |  |
| Opt out with no refund                                                                                                    | due                                                                                                    |                                                                                                    |  |  |
| Opt out where a refund                                                                                                    | i may be due                                                                                                    |                                                                                                    |  |  |
| <ul> <li>Opt out where a retund</li> <li>Please ensure that you do</li> </ul>                                                                                                    | t has already been p<br>a not deduct further (                                                                                                    | rocessed<br>contributions from any of the employees who ve onted out                                                                                                    |  |  |
| We'll ask you to arknowle                                                                                                    | dae each employee                                                                                                    | that has onted out, it's only possible to acknowledge those employee                                                                                                    |  |  |
| where either no refund is                                                                                                    | due or any refund d                                                                                                    | ue has already been paid. You can acknowledge these by clicking on                                                                                                    |  |  |
| the highlighted blue 'ackn<br>have several employees of<br>the downloadable version                                                                                                    | owledge' button bes<br>opted out). Once you<br>1.                                                                                                    | side each employee (or you can select 'acknowledge all opt outs' if you<br>'ve acknowledged an employee they'll no longer appear on this list or                                                                                                    |  |  |
| If we're still working out whether a refund is due to an opted out employee they'll remain on this list. Once we've<br>worked out their refund status you'll be able to acknowledge them.  |                                                                                                    |                                                                                                    |  |  |
| If you'd like more informat                                                                                                    | tion about what opti                                                                                                    | ng out means please visit our help and resources pages.                                                                                                    |  |  |
| Opt outs with no refund                                                                                                    | due                                                                                                    |                                                                                                    |  |  |
| NI number Forename                                                                                                    | Sumame                                                                                                    | Details                                                                                                    |  |  |
| Download opt outs with                                                                                                    | no retund                                                                                                    |                                                                                                    |  |  |
| Opt outs where a refund                                                                                                    | i may be due                                                                                                    |                                                                                                    |  |  |
| NI number Forename                                                                                                    | Sumame                                                                                                    | Details                                                                                                    |  |  |
| Download opt outs whe                                                                                                    | re retunds may be                                                                                                    | due                                                                                                    |  |  |
|                                                                                                    |                                                                                                    |                                                                                                    |  |  |
| Opt outs where a refund                                                                                                    | i has been process                                                                                                    | ed                                                                                                    |  |  |
|                                                                                                    |                                                                                                    |                                                                                                    |  |  |
| NI number Forename                                                                                                    | Sumame                                                                                                    | Details Opted out of automatic enrolment on 01/05/2017. Acknowledge                                                                                                    |  |  |
| Ni number Forename                                                                                                    | Sumame                                                                                                    | Details         Acknowledge           Oped our of outomatic enrolment on 01/05/2017.         Acknowledge           No longer wishes to make any pension contributions.         A refund has been processed for £18.33 employer and £14.07 employee. Please arrange or refund for these amounts.                                                                                                    |  |  |
| Ni number Forename                                                                                                    | Sumame                                                                                                    | Details         Acknowledge           Opted our of automatic enrolment on 01/05/2017.         Acknowledge           No konger wishes to make any pension contributions.         Arefund has been processed for 218.33 employer and 214.07 employer. Please arrange orefund for these amounts.         Acknowledge           Opted our of automatic enrolment on 16/05/2017.         Acknowledge         Acknowledge           A refund has been processed for 216.07 employer and 213.33 employee. Please arrange o refund for these amounts.         Acknowledge                                                                                                    |  |  |
| NI number Forename                                                                                                    | Sumome                                                                                                    | Details         Acknowledge           Opted our of automatic enrolment on 01/05/2017.<br>No longer wishes to make any pension contributions.<br>A refund has been processed for 218.33 employer and<br>214.07 employer. Please arrange a refund for these<br>amounts.         Acknowledge           Opted our of automatic enrolment on 16/05/2017.<br>No longer wishes to make any pension contributions.<br>A refund has been processed for 16.06 remployer and<br>213.33 employee. Please arrange a refund for these<br>amounts.         Acknowledge           Opted our of automatic enrolment on 26/04/2017.<br>No longer wishes to make any pension contributions.<br>A refund has been processed for 216.07 employer and<br>213.33 employee. Please arrange a refund for these<br>amounts.         Acknowledge                                                                                                    |  |  |
| NI number Forename                                                                                                    | Sumome                                                                                                    | Details         Opted out of automatic envolment on 01/05/2017.<br>No longer wishes to make any pension contributions.<br>A refund has been processed for £18.33 employer and<br>£14.67 employee. Please arrange or ethund for these<br>amounts.         Acknowledge           Opted out of automatic enrolment on 16/05/2017.<br>No longer wishes to make any pension contributions.<br>A refund has been processed for £16.67 employer and<br>£13.33 employee. Please arrange or ethund for these<br>amounts.         Acknowledge           Opted out of automatic enrolment on 16/05/2017.<br>No longer wishes to make any pension contributions.<br>A refund has been processed for £16.67 employer and<br>£13.33 employee. Please arrange or refund for these<br>amounts.         Acknowledge           Opted out of automatic enrolment on 16/05/2017.<br>No longer wishes to make any pension contributions.<br>A refund has been processed for £16.07 employer and<br>£13.33 employee. Please arrange or refund for these<br>amounts.         Acknowledge           Opted out of automatic enrolment on 17/05/2017.<br>No longer wishes to make any pension contributions.<br>A refund has been processed for £20.00 employer and<br>£16.00 employee. Please arrange a refund for these<br>amounts.         Acknowledge                                                                                                    |  |  |
| NI number Forename                                                                                                    | Simone                                                                                                    | Details           Opted out of automatic envolment on 01/03/2017.<br>No longer withes to make any pension contributions.<br>A refund has been processed for 318.33 employer and<br>£14.03 employer. Please arrange or ethund for these<br>amounts.         Acknowledge           Opted out of automatic enrolment on 16/05/2017.<br>No longer withes to make any pension contributions.<br>A refund has been processed for 216.07 employer and<br>£13.33 employer. Please arrange a refund for these<br>amounts.         Acknowledge           Opted out of automatic enrolment on 16/05/2017.<br>No longer withes to make any pension contributions.<br>A refund has been processed for 216.07 employer and<br>£13.33 employee. Please arrange a refund for these<br>amounts.         Acknowledge           Opted out of automatic enrolment on 16/05/2017.<br>No longer withes to make any pension contributions.<br>A refund has been processed for 216.07 employer and<br>£13.33 employee. Please arrange a refund for these<br>amounts.         Acknowledge           Opted out of automatic enrolment on 17/05/2017.<br>No longer withes to make any pension contributions.<br>A refund has been processed for 22.00 employer and<br>£10.00 employee. Please arrange a refund for these<br>amounts.         Acknowledge           Opted out of automatic enrolment on 27/04/2017.<br>No longer withes to make any pension contributions.<br>A refund has been processed for 215.83 employer and<br>£12.07 employee. Please arrange a refund for these<br>amounts.         Acknowledge                                                                                                    |  |  |
| Ni number Forename                                                                                                    | Sumome<br>re retunds have be                                                                                                    | Details           Opted our of automatic enrolment on 01/05/2017.<br>No longer wishes to make any pension contributions.<br>A return has been processed for 218.33 employer and<br>£14.07 employer. Please arrange orefund for these<br>amounts.         Acknowledge           Opted our of automatic enrolment on 16/05/2017.<br>No longer wishes to make any pension contributions.<br>A return das been processed for 216.07 employer and<br>£13.33 employee. Please arrange a returnd for these<br>amounts.         Acknowledge           Opted our of automatic enrolment on 26/04/2017.<br>No longer wishes to make any pension contributions.<br>A return dhas been processed for 216.07 employer and<br>£13.33 employee. Please arrange a return for these<br>amounts.         Acknowledge           Opted our of automatic enrolment on 26/04/2017.<br>No longer wishes to make any pension contributions.<br>A return dhas been processed for 22.00 omployer and<br>£13.00 employee. Please arrange a return for these<br>amounts.         Acknowledge           Opted our of automatic enrolment on 27/04/2017.<br>No longer wishes to make any pension contributions.<br>A return dhas been processed for 218.08 employer and<br>£10.00 employee. Please arrange a return for these<br>amounts.         Acknowledge           No longer wishes to make any pension contributions.<br>A return dhas been processed for 518.38 employer and<br>£12.67 employee. Please arrange a return for these<br>amounts.         Acknowledge           No longer wishes to make any pension contributions.<br>No longer wishes to make any pension contributions.<br>No longer wishes to make any pension contributions.<br>A return dhas been processed for 518.38 employer and<br>£12.67 employee. Please arrange a return for these                                                                                         |  |  |
| Ni number Forename                                                                                                    | Sumome<br>re refunds have be                                                                                                    | Details           Opted our of outomatic enrolment on 01/03/2017.<br>No longer wishes to make any pension contributions.<br>A refund has been processed for 218.33 employer and<br>\$14.07 employer. Resear arrange or refund for these<br>amounts.         Acknowledge           Opted our of automatic enrolment on 16/05/2017.<br>No longer wishes to make any pension contributions.<br>A refund has been processed for 216.07 employer and<br>\$13.33 employee. Please arrange a refund for these<br>amounts.         Acknowledge           Opted our of automatic enrolment on 26/04/2017.<br>No longer wishes to make any pension contributions.<br>A refund has been processed for 51.07 employer and<br>\$13.33 employee. Please arrange o refund for these<br>amounts.         Acknowledge           Opted our of automatic enrolment on 17/05/2017.<br>No longer wishes to make any pension contributions.<br>A refund has been processed for 22.00 employer and<br>\$1.00 employee. Please arrange a refund for these<br>amounts.         Acknowledge           Opted our of automatic enrolment on 17/05/2017.<br>No longer wishes to make any pension contributions.<br>A refund has been processed for 22.00 employer and<br>\$1.00 employee. Please arrange a refund for these<br>amounts.         Acknowledge           Opted our of automatic enrolment on 27/04/2017.<br>No longer wishes to make any pension contributions.<br>A refund has been processed for 23.03 employer and<br>\$1.20 employee. Please arrange a refund for these<br>amounts.         Acknowledge           Opted our of automatic enrolment on 27/04/2017.<br>No longer wishes to make any pension contributions.<br>A refund has been processed for 21.53 semployer and<br>\$1.20 employee. Please arrange a refund for these<br>amounts.         Acknowledge           Opted our of automatic enrolment on 27/04/2017.           |  |  |
| Ni number Forename                                                                                                    | Sumome<br>re refunds have be<br>ts<br>ov Tie                                                                                                    | Details           Opted our of automatic enrolment on 01/05/2017.<br>No longer wishes to make any pension contributions.<br>A return has been processed for 218.33 employer and<br>£14.07 employer. Please arrange or return for these<br>amounts.         Acknowledge           Opted our of automatic enrolment on 16/05/2017.<br>No longer wishes to make any pension contributions.<br>A return has been processed for 216.07 employer and<br>£13.33 employee. Please arrange a return for these<br>amounts.         Acknowledge           Opted our of automatic enrolment on 26/04/2017.<br>No longer wishes to make any pension contributions.<br>A return has been processed for 51.67 employer and<br>£13.33 employee. Please arrange o return for these<br>amounts.         Acknowledge           Opted our of automatic enrolment on 17/05/2017.<br>No longer wishes to make any pension contributions.<br>A return has been processed for 22.00 employer and<br>£13.00 employee. Please arrange o return for these<br>amounts.         Acknowledge           Opted our of automatic enrolment on 17/05/2017.<br>No longer wishes to make any pension contributions.<br>A return has been processed for 22.00 employer and<br>£10.00 employee. Please arrange o return for these<br>amounts.         Acknowledge           Opted our of automatic enrolment on 27/04/2017.<br>No longer wishes to make any pension contributions.<br>A return has been processed for 51.83 employer and<br>£12.07 employee. Please arrange o return for these<br>amounts.         Acknowledge           Opted our of automatic enrolment on 27/04/2017.<br>No longer wishes to make any pension contributions.<br>A return has been processed for 51.83 employer and<br>£12.07 employee. Please arrange o return for these<br>amounts.         Acknowledge           Et processed         Enroreturn for                           |  |  |
| Ni number forename Ni number forename Download opt outs whe Acknowledge all opt out Download all fitems as a This file lists all employees                                                 | re retunds have be<br>ts<br>ts to the the the the the the the the the the                                                                                                    | Details           Opted our of automatic envolment on 01/05/2017.<br>No longer wishes to make any pension contributions.<br>A return has been processed for 218.33 employer and<br>£14.07 employer. Rease arrange or return for these<br>amounts.         Acknowledge           Opted our of automatic envolment on 16/05/2017.<br>No longer wishes to make any pension contributions.<br>A return do see pen processed for 216.07 employer and<br>£13.33 employee. Rease arrange a return for these<br>amounts.         Acknowledge           Opted our of automatic envolment on 26/04/2017.<br>No longer wishes to make any pension contributions.<br>A return do see processed for £16.07 employer and<br>£13.33 employee. Rease arrange o return for these<br>amounts.         Acknowledge           Opted our of automatic envolment on 12/05/2017.<br>No longer wishes to make any pension contributions.<br>A return do see processed for £18.07 employer and<br>£10.00 employer. Rease arrange a return for three<br>amounts.         Acknowledge           Opted our of automatic envolment on 12/04/2017.<br>No longer wishes to make any pension contributions.<br>A return do has been processed for £28.00 employer and<br>£10.00 employer. Rease arrange a return for three<br>amounts.         Acknowledge           Opted our of automatic envolment on 22/04/2017.<br>No longer wishes to make any pension contributions.<br>A return do has been processed for £18.83 employer and<br>£12.07 employee. Rease arrange a return for these<br>amounts.         Acknowledge           21.207 employee. Rease arrange a return for these<br>amounts.         Processed         Acknowledge           21.207 employee. Rease arrange a return for these<br>amounts.         Acknowledge         Acknowledge           318.8CE to opt                                                                             |  |  |
| Ni number forename Download opt outs whee Acknowledge all opt out Download all there as as Characteristics all employee explanations on the refere                                         | sumone re retunds have be ts to retunds have contacter ts that have contacters that have contacters that have cont | Details           Opted our of outomatic enrolment on 01/05/2017.<br>No longer withes to make any pension contributions.<br>A refund hos been processed for 218.33 employer and<br>£14.07 employer. Please arrange or refund for these<br>amounts.         Acknowledge           Opted our of automatic enrolment on 16/05/2017.<br>No longer withes to make any pension contributions.<br>A refund hos been processed for 216.07 employer and<br>£13.33 employee. Please arrange a refund for these<br>amounts.         Acknowledge           Opted our of automatic enrolment on 26/04/2017.<br>No longer withes to make any pension contributions.<br>A refund hos been processed for 51.07 employer and<br>£13.33 employee. Please arrange o refund for these<br>amounts.         Acknowledge           Opted our of automatic enrolment on 17/05/2017.<br>No longer withes to make any pension contributions.<br>A refund hos been processed for 22.00 employer and<br>£13.03 employee. Please arrange a refund for these<br>amounts.         Acknowledge           Opted our of automatic enrolment on 27/04/2017.<br>No longer withes to make any pension contributions.<br>A refund hos been processed for 22.00 employer and<br>£13.00 employee. Please arrange a refund for these<br>amounts.         Acknowledge           Opted our of automatic enrolment on 27/04/2017.<br>No longer withes to make any pension contributions.<br>A refund hos been processed for 21.53 at employer and<br>£12.01 employee. Please arrange a refund for these<br>amounts.         Acknowledge           Opted our of automatic enrolment on 27/04/2017.<br>No longer withes to make any pension contributions.<br>A refund hos been processed for 21.53 at employer and<br>£12.01 employee. Please arrange a refund for these<br>amounts.         Acknowledge           Et Ab coropt out of The People's Pensi                  |  |  |
| Ni number Forename                                                                                                    | sumane re refunds have be ts ts ts ts the those contactes used Refund Y Ver                                                                                                    | Details           Opted our of outomatic envolment on 01/05/2017.<br>No longer wishes to make any pension contributions.<br>A refund hos been processed for 218.33 employer and<br>£14.07 employer. Please arrange or refund for these<br>amounts.         Acknowledge           Opted our of outomatic envolment on 16/05/2017.<br>No longer wishes to make any pension contributions.<br>A refund hos been processed for 216.07 employer and<br>£13.33 employee. Please arrange o refund for these<br>amounts.         Acknowledge           Opted our of automatic envolment on 26/04/2017.<br>No longer wishes to make any pension contributions.<br>A refund hos been processed for 216.07 employer and<br>£13.33 employee. Please arrange a refund for these<br>amounts.         Acknowledge           Opted our of automatic envolment on 26/04/2017.<br>No longer wishes to make any pension contributions.<br>A refund hos been processed for 210.00 employer and<br>£10.00 employee. Please arrange a refund for these<br>amounts.         Acknowledge           Opted our of automatic envolment on 27/04/2017.<br>No longer wishes to make any pension contributions.<br>A refund hos been processed for 22:00 0 employer and<br>£10.00 employee. Please arrange a refund for these<br>amounts.         Acknowledge           Opted our of automatic envolment on 27/04/2017.<br>No longer wishes to make any pension contributions.<br>A refund hos been processed for 518 33 employer and<br>£12.07 employee. Please arrange a refund for these<br>amounts.         Acknowledge           Els BaccE to opt out of The People's Pension. Please see the key below for<br>the complexity in the static and peoplexity and for these<br>amounts.         Acknowledge           Els Encordingle information         Pleastratinding a file / Employer collesi         Ackn                                          |  |  |
| Minumber Forename Minumber Forename Download opt outs whe Acknowledge all opt ou Download all filem as a This file lists all employee Refand shrbis A Na refund due B Refund hein annersed | re refunds have be<br>ts<br>ts to true<br>s that have contacter<br>Refund<br>Y Yes<br>N Me                                                                                                    | Details         Opted out of outomatic enrolment on 01/05/2017.<br>No longer wishes to make any pension contributions.<br>A refund has been processed for 218.33 employer and<br>£14.07 employer. Please arrange a refund for these<br>amounts.         Arknowledge           Opted out of outomatic enrolment on 10/05/2017.<br>No konger wishes to make any pension contributions.<br>A refund has been processed for 216.07 employer and<br>£13.33 employee. Please arrange a refund for these<br>amounts.         Arknowledge           Opted out of outomatic enrolment on 20/04/2017.<br>No konger wishes to make any pension contributions.<br>A refund has been processed for 216.07 employer and<br>£13.33 employee. Please arrange a refund for these<br>amounts.         Arknowledge           Opted out of automatic enrolment on 20/04/2017.<br>No konger wishes to make any pension contributions.<br>A refund has been processed for 220.00 employer and<br>£16.00 employee. Please arrange a refund for these<br>amounts.         Arknowledge           Opted out of automatic enrolment on 20/04/2017.<br>No konger wishes to make any pension contributions.<br>A refund has been processed for 220.00 employer and<br>£16.00 employee. Please arrange a refund for these<br>amounts.         Arknowledge           Opted out of automatic enrolment on 20/04/2017.<br>No konger wishes to make any pension contributions.<br>A refund has been processed for 218.33 employer and<br>£12.07 employee. Please arrange a refund for these<br>amounts.         Arknowledge           Opted out of automatic enrolment on 20/04/2017.<br>No konger wishes to make any pension contributions.<br>A refund has been processed for 218.33 employer and<br>£12.07 employee. Please arrange a refund for these<br>amounts.         Arknowledge           Opted out of the People's Pension. Please see the key below |  |  |

Click on the on-screen title 'Manage employees' or on the grey menu bar.

| Manage account                        |                       |          |
|---------------------------------------|-----------------------|----------|
| Manage employees                      | Manage paym           | ents     |
| Submit employee data Select           | Make a payment        | Select   |
| Manage scheme leavers/opt outs Select | Request a refund      | Select   |
| Manage employee details Select        | Account transactions  | Select   |
| ployer                                | Automated collection  | Deactiva |
|                                       |                       |          |
| Manage employer                       | Help                  |          |
| Manage worker groups Select           | View documents        | Select   |
| Company details Select                | Resource library      | Select   |
| Declaration of compliance Select      | Give us your feedback | Select   |
|                                       |                       |          |

Or select 'Manage scheme leavers and opt outs' from your account home screen.

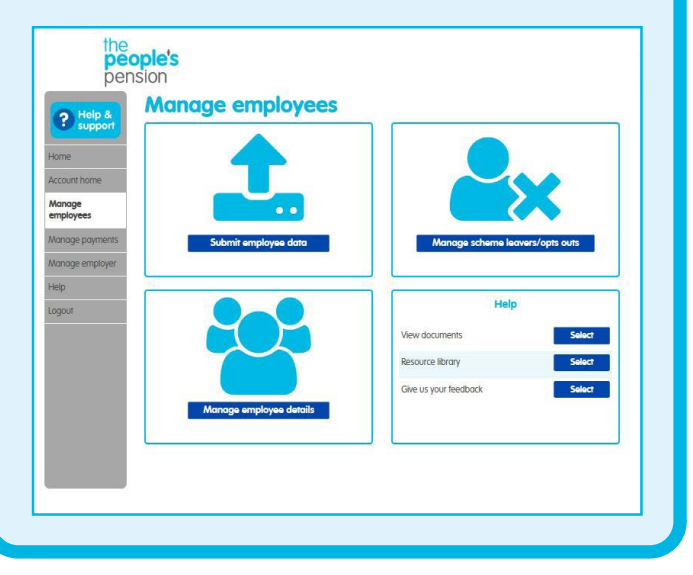

Select 'manage scheme leavers and opt outs'. (If you don't have any new opt outs or leavers you'll see 'none to manage'.)

When an employee has informed us that they want to opt out of joining your pension scheme you'll see an ? action required symbol.

#### Manage employees – employee details

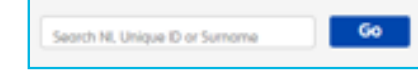

Use the search bar to find an employee using their National Insurance number, unique ID or surname.

You can filter employees to show only those where an action is required (like adding a National Insurance number) or to include recent leavers of the scheme use the tick boxes.

•

| Searc       | h NI, Unique ID or Si | umame     | Go                 |                 |                   | Down                            | nload ru<br>nload i              | results             |            | • • • •    | You can download all employees i an excel spreadsheet.  |
|-------------|-----------------------|-----------|--------------------|-----------------|-------------------|---------------------------------|----------------------------------|---------------------|------------|------------|---------------------------------------------------------|
| Filter: 🗆 A | ction required only   | Include r | ecent leavers from | n the last      | 12 months         | Sort                            | list by                          | Surname             | ~          |            |                                                         |
| Unique li   | D Forename(s)         | Sumame    | NI<br>number       | Worker<br>group | Enrolment<br>date | Enrolment<br>status             | Opt<br>out<br>end<br>date<br>for | Date left<br>scheme | View/amend |            |                                                         |
| 2           | Joe                   | Bloggs    |                    | Μ               |                   | Entitled                        | retund                           | 31/08/2017          | Select     | <b>‹</b> • | Click 'select' to view or amend the employee's details. |
| 3           | Test                  | Person    |                    | Μ               | 01/07/2017        | Auto-<br>enrolled<br>01/07/2017 |                                  | N/A                 | Select     |            |                                                         |
| 4           | Test                  | Person    |                    | М               | 01/08/2017        | Auto-<br>enrolled<br>01/08/2017 |                                  | N/A                 | Select 🕕   |            |                                                         |
| 1           | Test                  | Tester    |                    | Μ               | 01/07/2017        | Auto-<br>enrolled<br>01/07/2017 |                                  | N/A                 | Select     |            |                                                         |

#### Manage employees – employee details

If you 'select' an employee we'll show you the details we hold for them.

You're able to add or edit certain details - their forename and title, address and unique ID.

| Personal details       |              | your next employee data submission.                                   |
|------------------------|--------------|-----------------------------------------------------------------------|
| National insurance num | nber:        |                                                                       |
| Title:                 | Mrs 🔽        |                                                                       |
| Forename1:             | Test         | Automatic enrolment details                                           |
| Forename2:             |              | Unique ID:                                                            |
| Surname                | Person       | Automatic enrolment status:                                           |
| Date of birth:         | 01/07/1981   | Autoenroiment date:<br>Worker group:<br>Date joiner information sent: |
| Contact details        |              | End date for refund period (opt                                       |
| Address line 1:        |              | out):                                                                 |
| Address line 2:        |              | Date tell scheme:                                                     |
| Town:                  |              |                                                                       |
| County                 |              |                                                                       |
| Coonty:                |              | Once you're happy with your updates click some                        |
| Postcode:              | Find address |                                                                       |
| Home number:           |              |                                                                       |
| Mobile number          |              |                                                                       |

### Manage payments – make a payment

After we've received your employee contribution details, you'll need to make a payment. You can either select 'manage payments' from the grey menu or from the account home page. Then select 'make a payment'.

If you'd like to make a payment but you haven't yet set up a Direct Debit, we'll ask you to complete a Direct Debit mandate and return it to us along with evidence of the bank account.

Once we've received this back and set the Direct Debit up with your bank, you'll be able to log in to Online Services and make a payment. We'll confirm once the Direct Debit is set up.

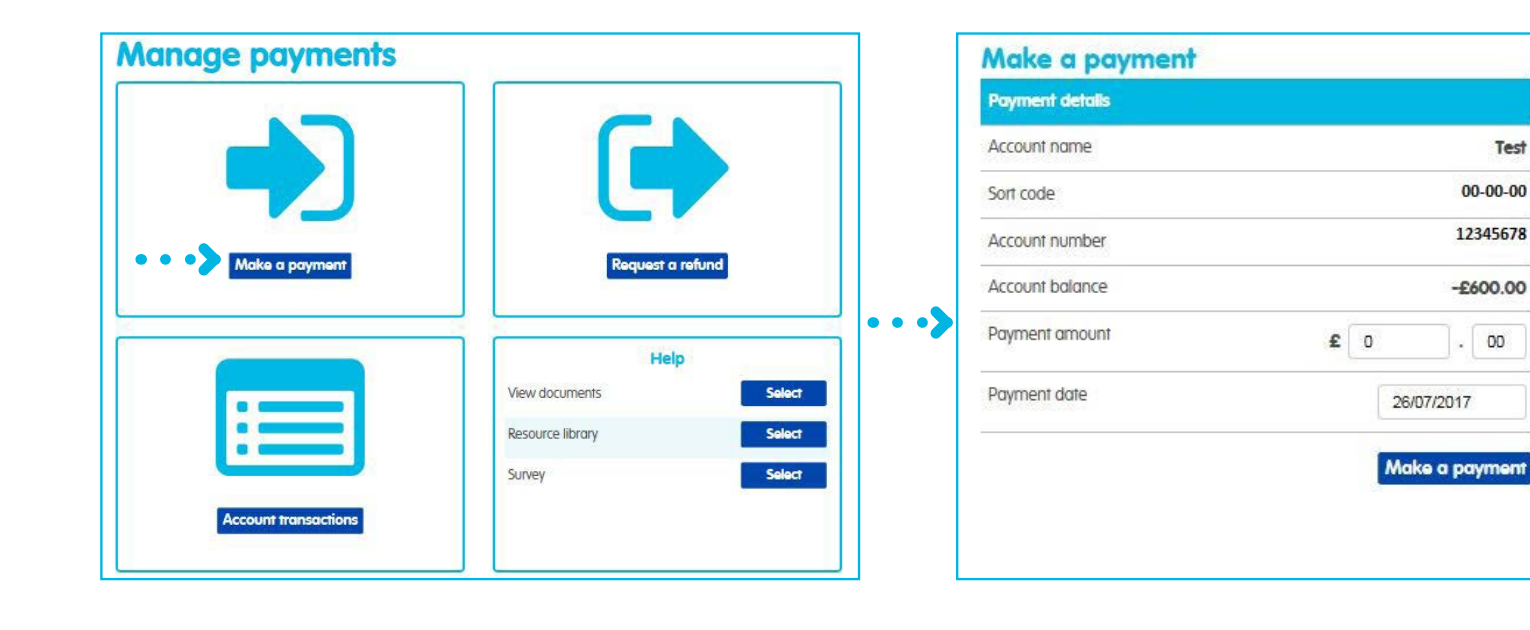

If you already have a Direct Debit set up with us it's really easy to make a payment - just enter the amount you'd like to pay and the date and click 'make a payment'.

Test

### Manage payments – request a refund

#### **Refund credit**

To request a refund, complete the following and click 'Request refund'.

| Account name   |   |      | An | y bar  | ık   |
|----------------|---|------|----|--------|------|
| Sort code      |   |      | 01 | - 02 - | - 03 |
| Account number |   |      | 12 | 3456   | 78   |
| Account credit |   |      | 1  | 21,900 | .00  |
| Refund amount  | £ | 1900 |    | 00     | P    |

#### If your account with us is in credit you have a couple of options:

- reduce your next payment to us by the amount of your account credit
- request a refund.

To request a refund, select **Request retund** on your 'manage payments' screen or from the quick actions on your 'manage account' screen.

#### Request a refund

We don't have active bank details set up for this account. If you'd like to set this up please complete the Direct Payment instruction and email it back to us at support@peoplespartnership.co.uk

#### **Direct Payment Instuction**

In order to satisfy Anti-Money Laudering Regulations we're required to view evidence of the source of a companies funds. Email a copy of one of the following to us along with your Direct Payment Instruction: a paying-in-slip, void cheque or bank statement.

If you'd prefer to send this by post our address is:

The People's Pension Manor Royal Crawley West Sussex RH10 9QP

You can enter your refund request amount and select 'request a refund'.

If you don't have a Direct Debit set up on your account we'll need you to complete a direct payment instruction form and send it back to us, along with evidence (such as a paying-in slip, void cheque or statement) of the bank account you'd like us to credit.

8

#### Manage payments – account transactions

You can view all the transactions on your account – select 'account transactions' from your account home screen or from the 'manage payments' screen.

| Account                                                                      | t tran                                                                           | sactions                                                                                          |                   |                          | 0           |                                                                                                    |
|------------------------------------------------------------------------------|----------------------------------------------------------------------------------|---------------------------------------------------------------------------------------------------|-------------------|--------------------------|-------------|----------------------------------------------------------------------------------------------------|
| Select a transact<br>View last 1 mo<br>or from (dd/mm/<br>*The earliest date | tion period<br>nth   3 r<br>/yyyy)*: 1<br>e you can vie                          | nonths   6 months   12 months<br>D/D7/2016 to (dd/mm/yyyy):<br>ew transactions from is 10/07/2017 | Go                |                          | • • • • • • | • • • You can select which period you'd like to view transactions for, either using the pre-set period buttons or by entering your own dates. |
| Options: Down                                                                | nload this st                                                                    |                                                                                                   |                   |                          | • • • • • • | <ul> <li>Click Download this statement if you'd like a copy for your records.</li> </ul>                                                      |
| Date Re                                                                      | eference                                                                         | Details                                                                                           | Debit (£)         | Credit (£)               | Balance (£) |                                                                                                    |
| 10/07/2017                                                                   |                                                                                  | Admin Charge Invoice (incl. VAT)                                                                  | 600.00            | 0.00                     | -600.00     |                                                                                                    |
| 10/07/2017                                                                   |                                                                                  | O1 Jul - 31 Jul 17 Payment Schedule                                                               | 40.32             | 0.00                     | -640.32     |                                                                                                    |
| Page 1 of 1                                                                  |                                                                                  |                                                                                                   |                   |                          |             |                                                                                                    |
| Account summary                                                              |                                                                                  |                                                                                                   |                   |                          |             |                                                                                                    |
| as at 10/07/2017 0<br>This figure may not                                    | <b>19:42</b><br>take into acco                                                   | ount any recent transactions you may have                                                         | made.             |                          | -£640.32    |                                                                                                    |
| Your next Direct D<br>Your next payment                                      | four next Direct Debit 600.00 four next payment will be collected on 26/07/2017. |                                                                                                   |                   |                          |             |                                                                                                    |
| Paymer                                                                       | nt sch                                                                           | edules                                                                                            |                   |                          | 0           |                                                                                                    |
| Processe                                                                     | d sche                                                                           | dules                                                                                             |                   |                          |             |                                                                                                    |
| Date range                                                                   | Referen                                                                          | ce Schedule total (£) Employer<br>contribut                                                       | Em<br>Ion (£) con | ployee<br>Itribution (£) | Options     |                                                                                                    |
| 01 Jul - 31 Jul 17                                                           | 10. Kod907. " (AN 2. 9" - 1" -                                                   | 40.32                                                                                             | 22.40             | 17.92                    | View        | <ul> <li>Employee Accident/Life Cover customers can view processed<br/>schedules here.</li> </ul>                                             |
| Page 1 of 1                                                                  |                                                                                  | I                                                                                                 |                   |                          |             |                                                                                                    |
|                                                                              |                                                                                  |                                                                                                   |                   |                          |             |                                                                                                    |
|                                                                              |                                                                                  |                                                                                                   |                   |                          |             |                                                                                                    |
|                                                                              |                                                                                  |                                                                                                   |                   |                          |             |                                                                                                    |

### Manage employer – declaration of compliance and company

Select 'manage employer' from the grey menu or from the 'manage account' screen.

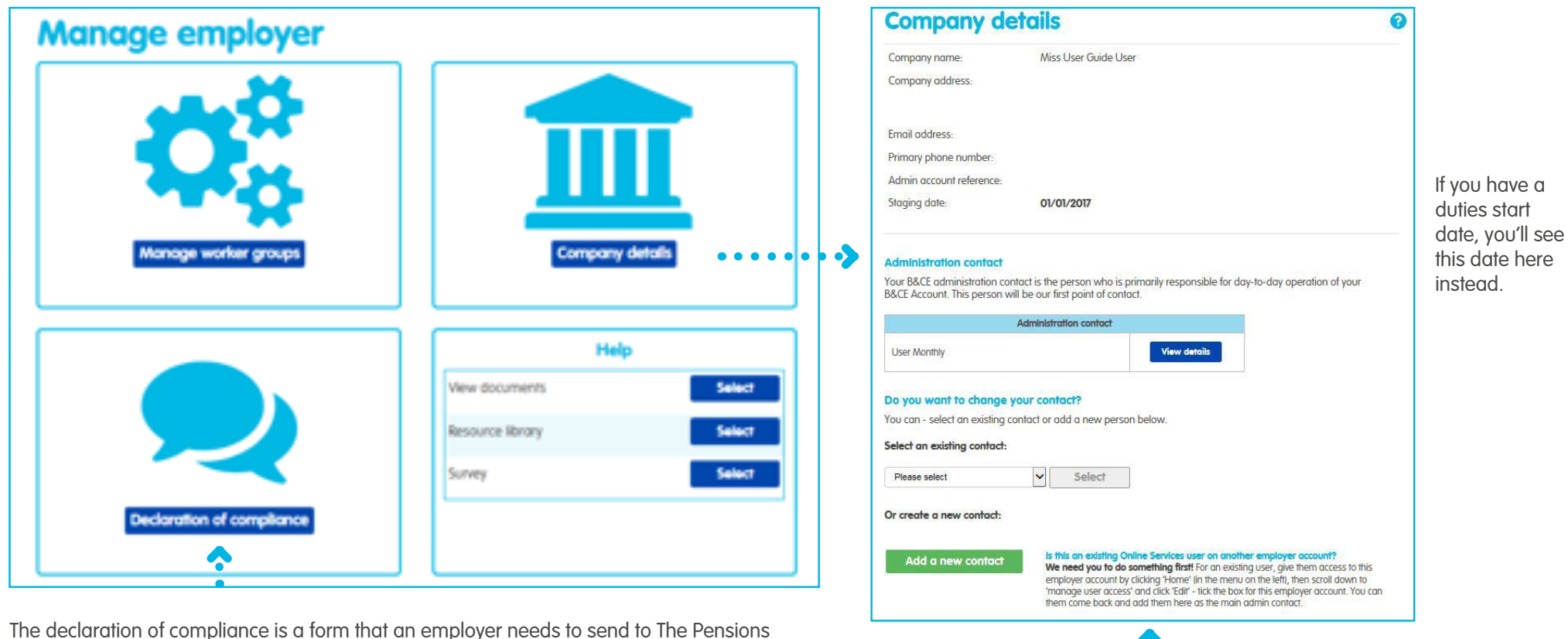

The declaration of compliance is a form that an employer needs to send to The Pensions Regulator to let them know how they're complying with automatic enrolment. We may be able to help you do this after your staging/duties start date – click to get started (though please note, this option won't appear before your staging/duties start date). Alternatively you can do this online on The Pensions Regulator website.

Select **Company details** to view the details we hold for the employer. If any of these details are incorrect you can contact us at support@bandce.co.uk.

You'll be able to see who the admin contact is on the account. This person will be our first point of contact. They'll receive any communications from us about the account. You can amend the details by clicking 'view/amend details'. Click the green 'add a new contact' button to add a new admin.

### Manage employer – manage worker groups details

To help you remain compliant, we use worker groups to check contributions when you submit pension data. These group employees by contribution level, so it's important you submit contributions that match your worker group settings.

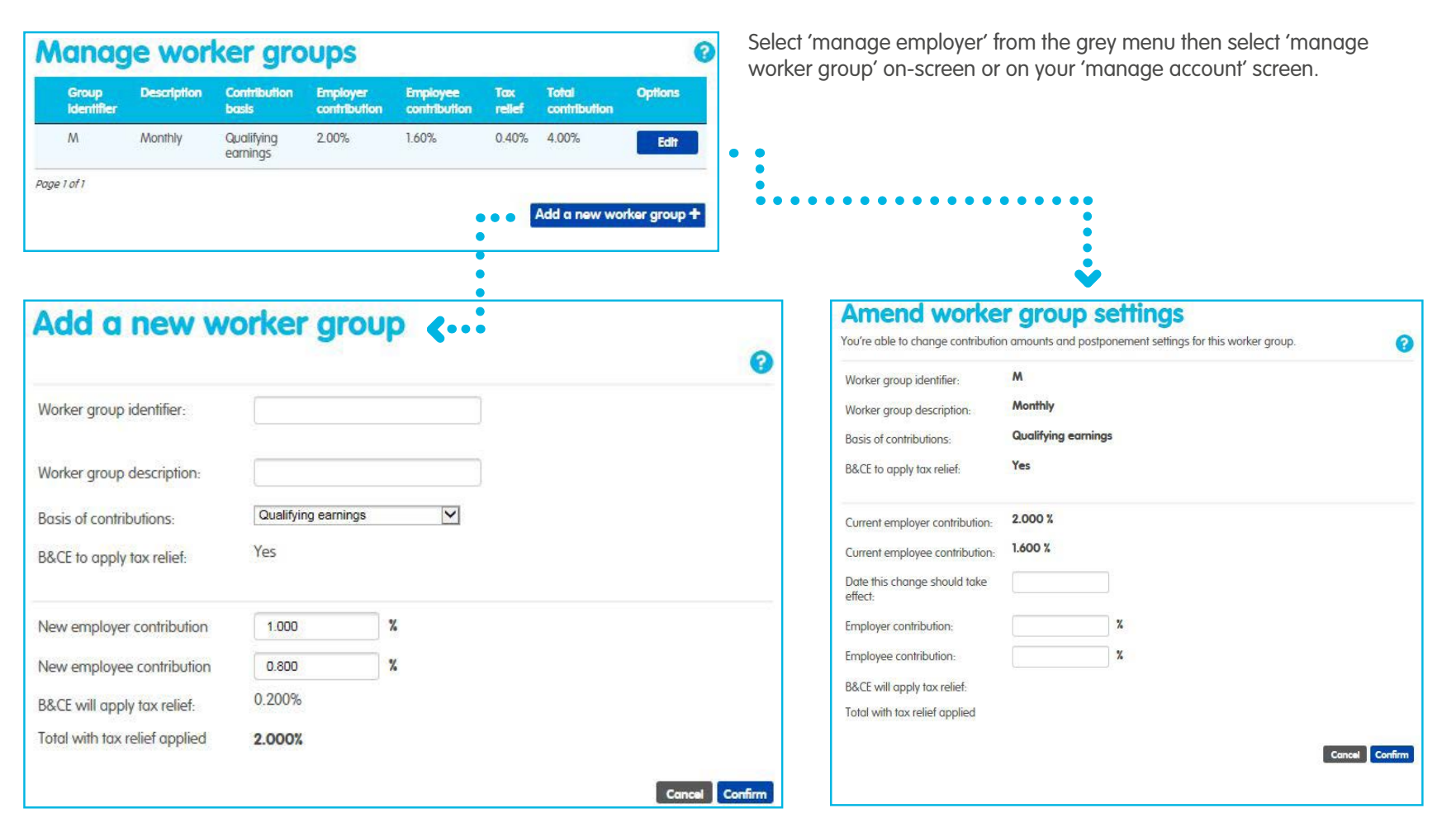

You can also add a new worker group. You'll need to give the worker group an identifier (name) so that you can add this to your employee data – that way we'll know what worker group an employee belongs to. You'll see a list of worker groups set up on an employer's admin account. Click 'edit' if you'd like to amend worker group settings. You're able to edit the employer and employee contribution amounts and will need to provide us with a date this change should come in to effect.

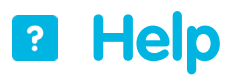

We provide help on every screen – just click the ? icon. You can also select 'help' from the grey menu bar or click 'help' on the 'manage account', 'manage employees', 'manage payments' or 'manage employer' screens.

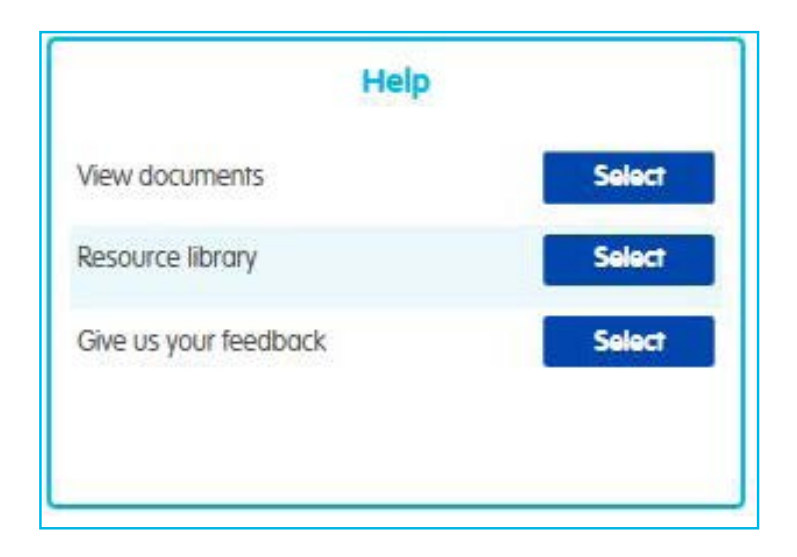

In our resource library you'll find lots of user guides and templates to help you look after the pension scheme.

Select 'view documents' to look at and download things like the Direct Debit mandate, scheme rules and letter of agreement for the account.

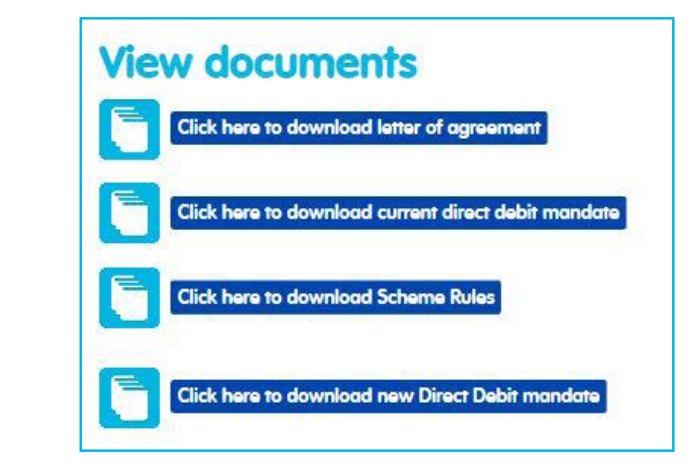

Tell us what you think of Online Services by using our survey – good or bad, your feedback will help us improve.

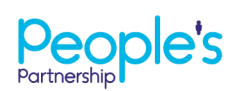

People's Administration Services Limited Manor Royal, Crawley, West Sussex, RH10 9QP. Tel 0300 2000 555. www.peoplespartnership.co.uk

Registered in England and Wales No. 2207140. People's Administration Services Limited is authorised and regulated by the Financial Conduct Authority. Ref. 122787. It acts as a distributor of, and an administrator for, pensions (including The People's Pension), accident and death insurance and a range of financial welfare products. To help us improve our service, we may record your call.